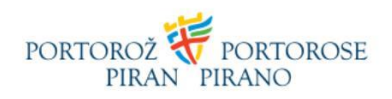

# Istruzioni per l'impostazione del portafoglio MetaMask e l'aggiunta della rete Polygon

Cos'è MetaMask?

MetaMask è un'estensione del browser web e una App digitale che ti consente di gestire le chiavi private delle piattaforme blockchain decentralizzate. Funziona come portafoglio per criptovalute e altri gettoni digitali (NFT) e ti consente un'interazione con le App decentralizzate. A differenza di alcuni portafogli, MetaMask non memorizza alcun dato su di te: né il tuo indirizzo elettronico né la tua password e nemmeno la tua frase segreta di recupero oppure altre chiavi private.

Che cos'è la rete Polygon e come puoi aggiungerla al tuo portafoglio digitale Metamask?

La rete Polygon è una piattaforma tecnologica che consente la connessione delle reti blockchain. Per poter interagire con Polygon è necessario avere il portafoglio di criptovaluta compatibile come per esempio MetaMask. MetaMask non dispone della rete Polygon predefinita, perciò è necessario aggiungerla manualmente. L'impostazione è facile e si può eseguire in alcuni semplici passi.

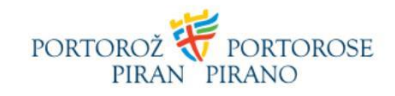

Come impostare MetaMask nel browser?

- 1. Visitare il sito web MetaMask
- 2. Cliccare sul tasto "Download"

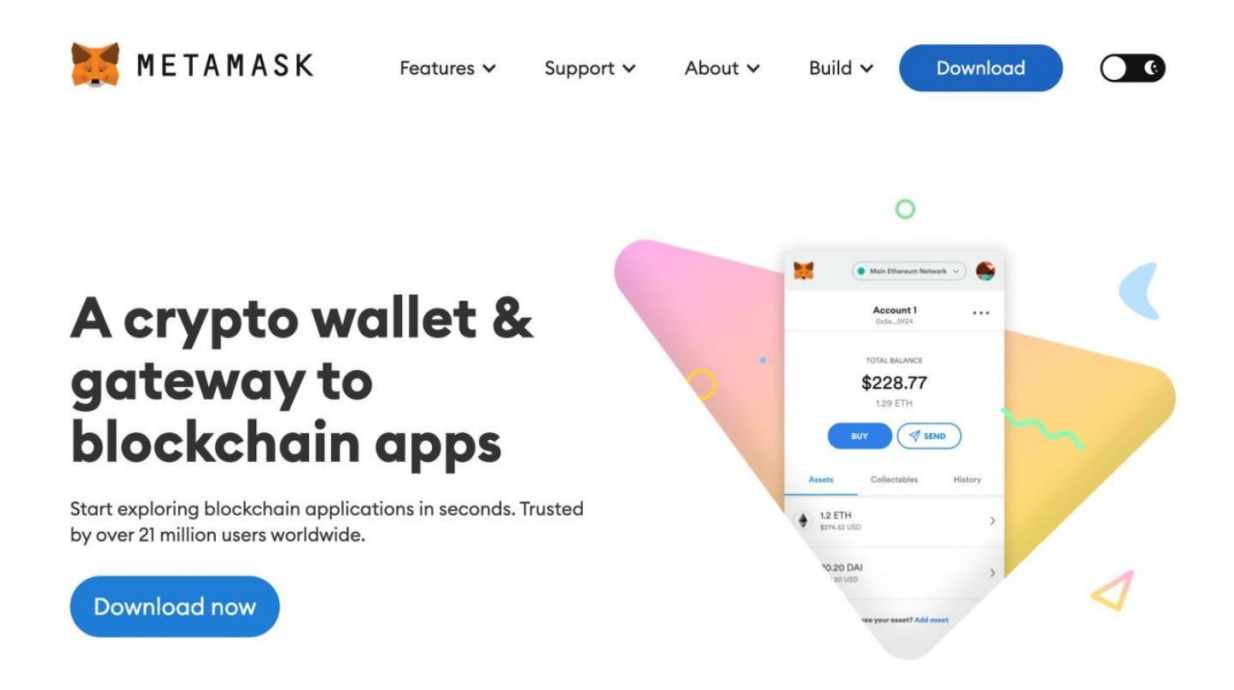

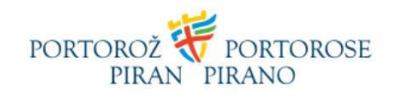

3. Scarica e installa **l'estensione MetaMask** per il tuo browser cliccando sul tasto "Install MetaMask for Chrome".

| 💓 METAMASK | Features 🗸 Support 🗸                                          | About 🗸                | Build 🗸 | Download | G |
|------------|---------------------------------------------------------------|------------------------|---------|----------|---|
|            | Chrome iOS                                                    | Android                |         |          |   |
| Insta      | ll MetaMask fo                                                | or your b              | orowse  | er       |   |
|            | Main Ethereum                                                 | Network ->             |         | 1        |   |
|            | ■ Account<br>0x5e_5924                                        |                        |         | 0        |   |
| ~          | 1 ETH<br>\$300,000.00 U<br>Deposit                            | SD                     |         |          |   |
| ~          | History<br>#3 - 4/1/2019 at 11:30<br>Sent Ether<br>confinance | - 3 ETH<br>- \$600 USD |         |          |   |
|            | Install MetaMask                                              | for Chrome             |         |          |   |
|            |                                                               |                        |         |          |   |

4. Cliccando sul tasto "Install MetaMask for Chrome" sarai reindirizzato sul negozio online Chrome dove dovrai cliccare sul tasto "Aggiungi a Chrome".

| MetaMask Ponudnik: https://metamaa | sk.io<br>Storilnost   💄 Št. uporabnikov: 10.000.0 | 00+    |         |         | Dodaj v Chrome |
|------------------------------------|---------------------------------------------------|--------|---------|---------|----------------|
| Pregled                            | Postopki zagotavljanja zasebnosti                 | Mnenja | Podpora | Sorodno |                |

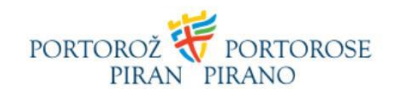

5. Aggungi l'estensione a Chrome cliccando su "Add extension".

| Add "MetaMask"?                     |            |               |
|-------------------------------------|------------|---------------|
| It can:                             |            |               |
| Read and change all your data on al | l websites |               |
| Display notifications               |            |               |
| Modify data that you copy and paste | e          |               |
|                                     |            |               |
|                                     | Cancel     | Add extension |
|                                     |            |               |

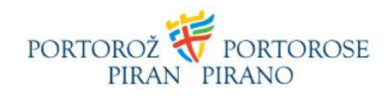

6. La pagina effettuerà l'attivazione automatica di MetaMask, poi continua con un clic sul tasto "Get Started".

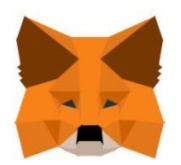

## Welcome to MetaMask

Connecting you to Ethereum and the Decentralized Web.

We're happy to see you.

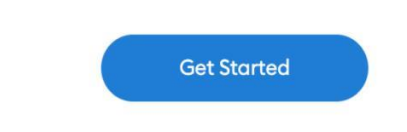

7. In quanto un portafoglio digitale non è stato ancora creato, procedi cliccando sul tasto "Create a Wallet".

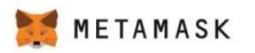

### New to MetaMask?

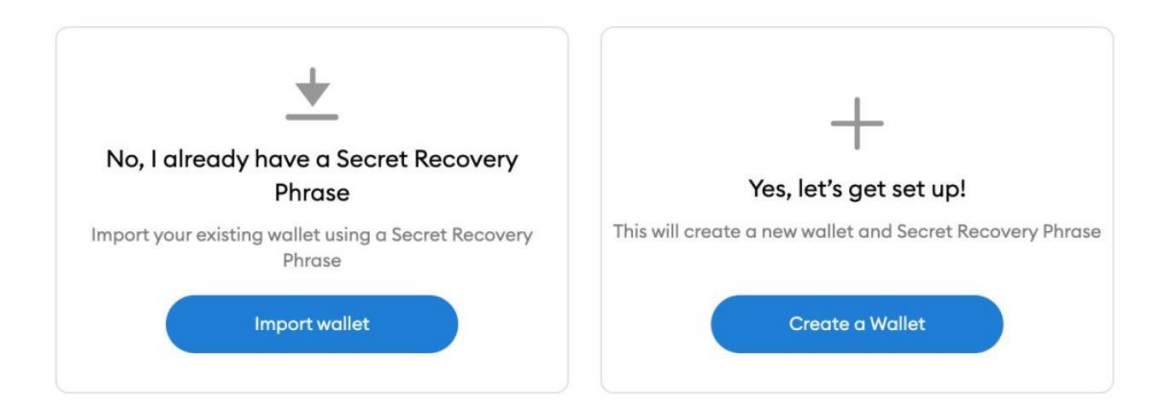

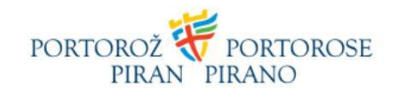

8. Indica il tuo consenso con le condizioni di utilizzo "I agree".

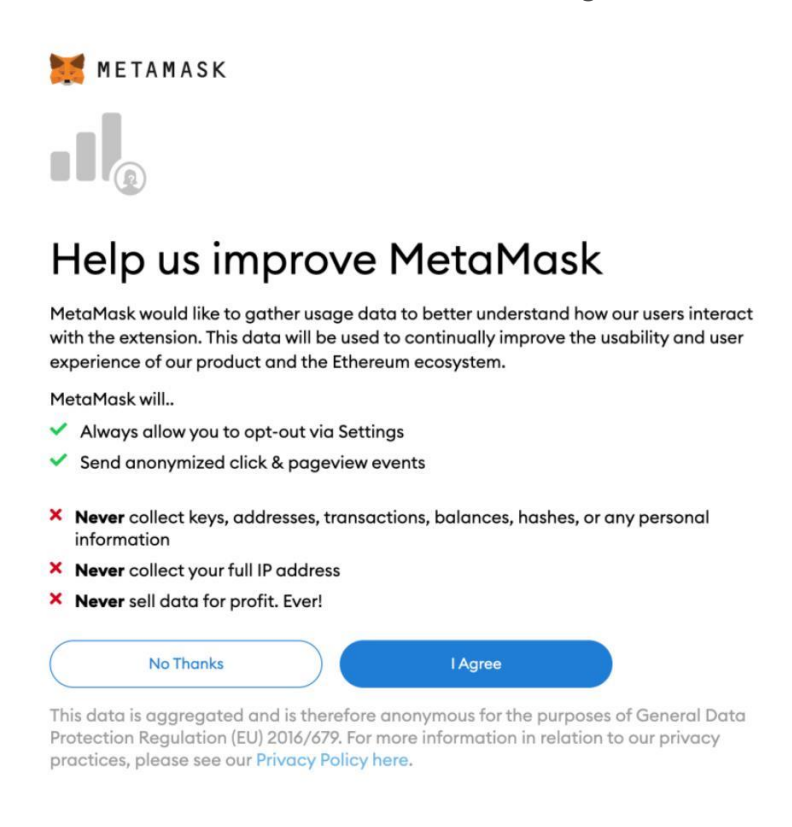

9. Crea una password che comprende 8 caratteri, da' il tuo consenso con le condizioni di utilizzo e clicca su "Create".

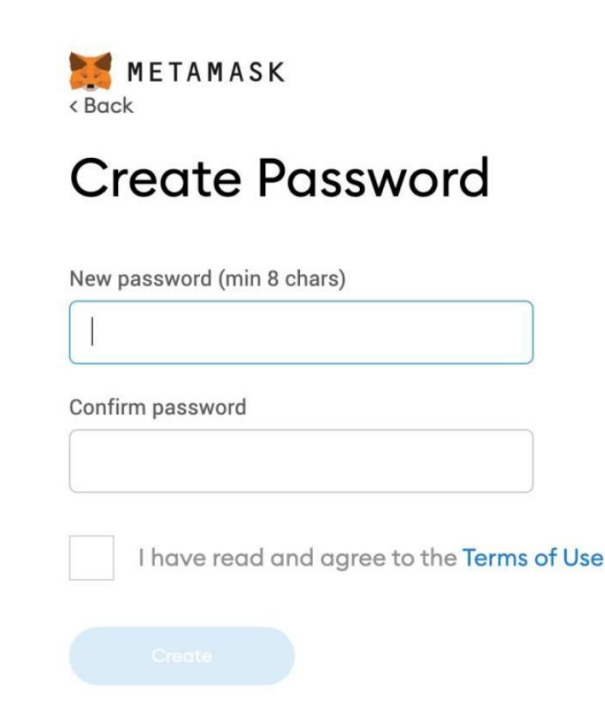

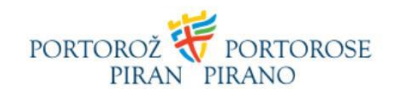

10. Prima di iniziare guarda il breve video sulla tua frase segreta di recupero e su come proteggere il tuo portafoglio. Dopo aver visto il video clicca su "Next".

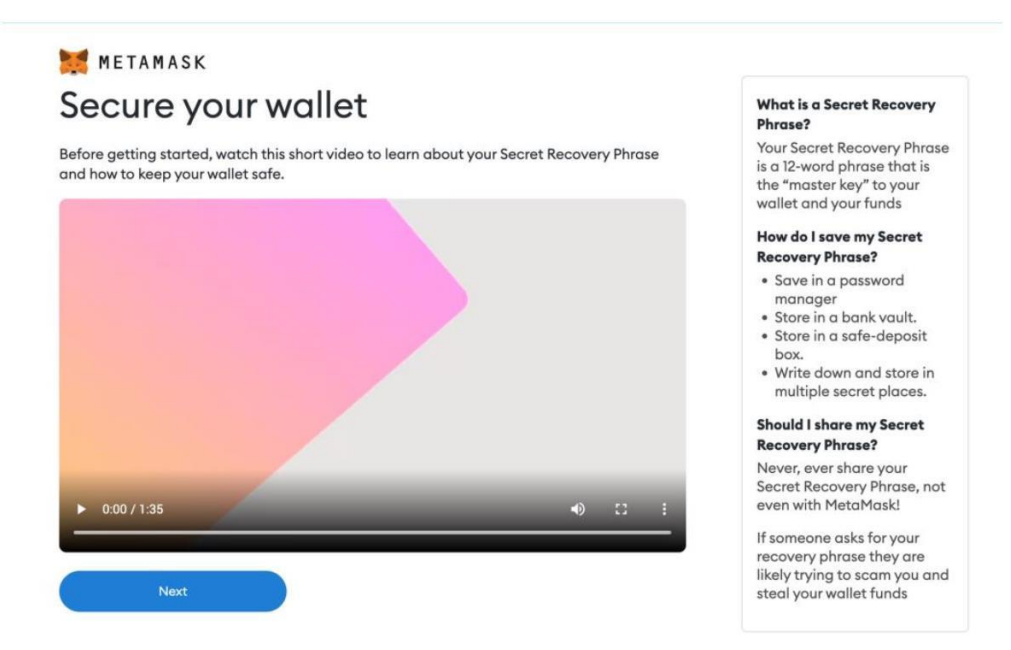

#### **IMPORTANTE!**

Cos'è una frase segreta di recupero? La tua Secret Recovery Phrase è una frase di 12 parole che rappresentano la "chiave principale" del tuo portafoglio e dei tuoi asset. Come salvare la mia frase segreta di recupero? Salvala nel Gestore di password (es. App 1Password), custodiscila nella tesoreria della banca, custodiscila in una cassaforte, scrivila su un foglio e salvala in più posti segreti. Posso condividere la mia frase segreta di recupero? Mai, in nessun caso non devi condividere la tua frase segreta di recupero! Se qualcuno richiede la tua frase di recupero, probabilmente sta tentando di ingannarti e rubarti i tuoi asset finanziari.

Una frase di recupero permanente ti consente di copiare e ripristinare il tuo conto in modo semplice e sicuro.

ATTENZIONE: Non devi mai svelare la tua frase di recupero! Ognuno che abbia questa frase può accedere al tuo conto e effettuare l'alienazione dei tuoi asset finanziari. Per scoprire le 12 parole che formano la frase segreta clicca su "Click here to reveal secret words". Dopo averle scritte e salvate, clicca su "Next".

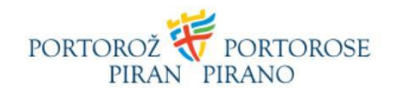

METAMASK < Back

## Secret Recovery Phrase

Your Secret Recovery Phrase makes it easy to back up and restore your account.

WARNING: Never disclose your Secret Recovery Phrase. Anyone with this phrase can take your Ether forever.

| CLICK HERE TO REVEAL | SECRET WORDS |
|----------------------|--------------|
| Remind me later      | Next         |

Tips:

Store this phrase in a password manager like 1Password.

Write this phrase on a piece of paper and store in a secure location. If you want even more security, write it down on multiple pieces of paper and store each in 2 - 3 different locations.

Memorize this phrase.

Download this Secret Recovery Phrase and keep it stored safely on an external encrypted hard drive or storage medium.

11.Nel prossimo passo clicca sull'ordine corretto delle parole attribuite e scegli "Confirm".

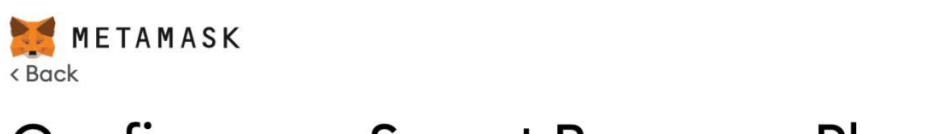

## Confirm your Secret Recovery Phrase

Please select each phrase in order to make sure it is correct.

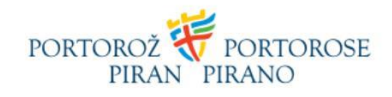

12.CONGRATULAZIONI! Hai creato il tuo portafoglio digitale. Tutto quello che resta da fare è cliccare su "All done".

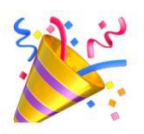

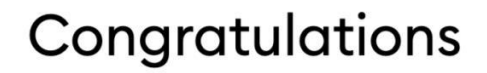

You passed the test - keep your Secret Recovery Phrase safe, it's your responsibility!

#### Tips on storing it safely

- Save a backup in multiple places.
- Never share the phrase with anyone.
- Be careful of phishing! MetaMask will never spontaneously ask for your Secret Recovery Phrase.
- If you need to back up your Secret Recovery Phrase again, you can find it in Settings -> Security.
- If you ever have questions or see something fishy, contact our support here.

\*MetaMask cannot recover your Secret Recovery Phrase. Learn more.

All Done

Alcuni consigli utili:

• Tenere la copia di sicurezza della frase di recupero permanente in più luoghi.

- Non condividere la frase con nessuno e per nessun motivo.
- Prestare attenzione a pagine web false che a vista sembrano uguali a MetaMask! MetaMask non ti chiederà mai la tua frase segreta di recupero.
- Nel caso in cui vuoi accedere di nuovo alla frase di recupero, puoi trovarla sotto "Settings  $\rightarrow$  Security".
- Se perdi la password e la frase di recupero, perdi anche il portafoglio digitale ciò che rende impossibile il ripristino.

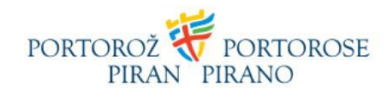

Come si fa ad aggiungere la rete Polygon al portafoglio digitale MetaMask?

1. L'aggiunta della rete Polygon al tuo portafoglio comprende l'aggiunta di alcune informazioni più dettagliate nell'estensione. Per primo apri MetaMask e clicca su "Ethereum Mainnet".

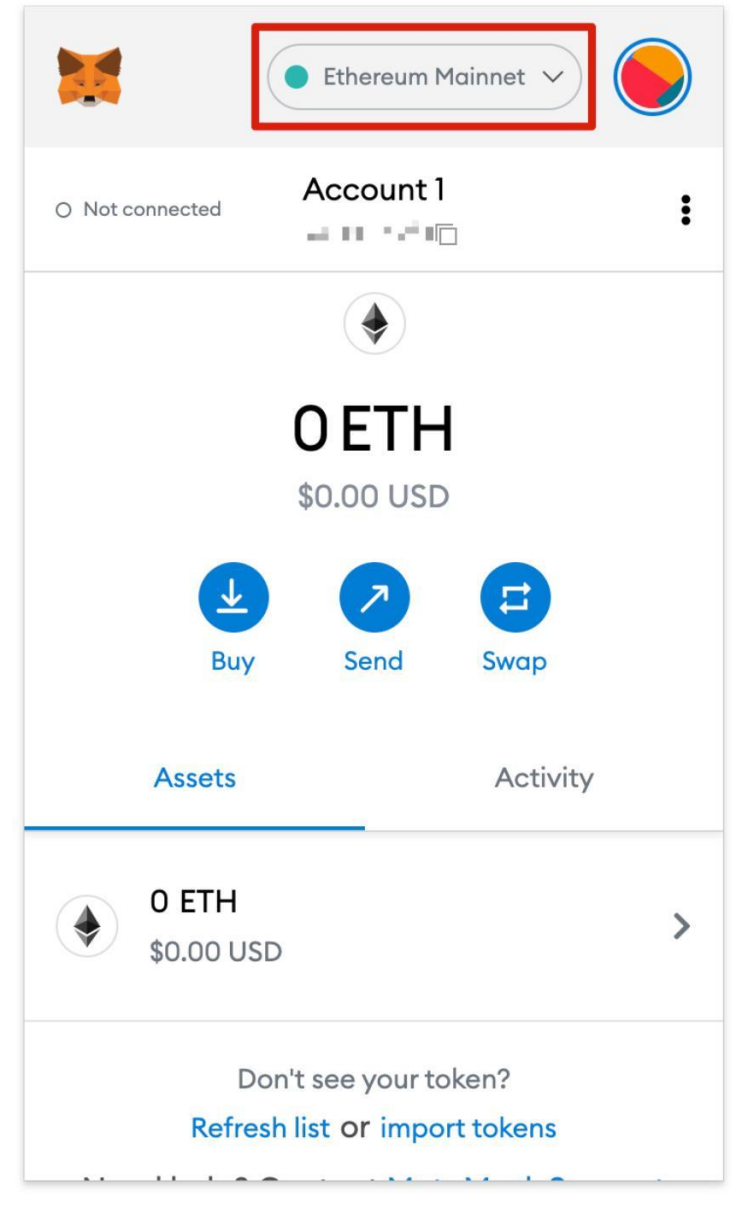

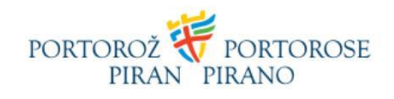

2. Nel passo seguente clicca sul tasto "Add Network".

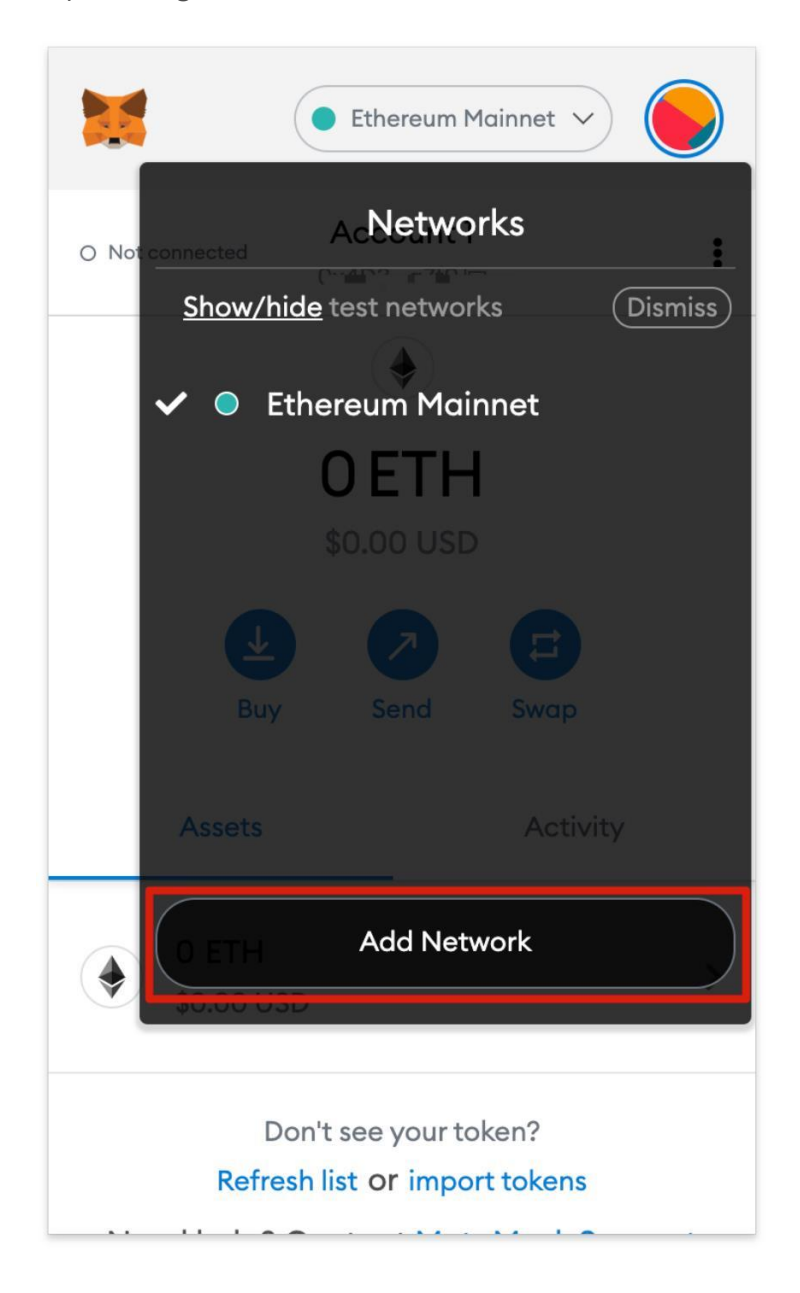

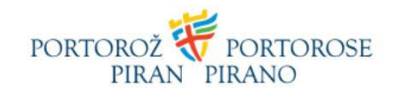

- 3. Nelle caselle vuote scrivi i dati seguenti e clicca su "Save":
- Network name: Polygon Mainnet
- New RPC URL: https://polygon-rpc.com
- Chain ID: 137
- Currency Symbol (opzionale): MATIC
- Block Explorer URL (opzionale): <u>https://polygonscan.com/</u>

### Networks > Add a network

A malicious network provider can lie about the state of the blockchain and record your network activity. Only add custom networks you trust.

#### **Network Name**

Polygon

#### Chain ID 0

137

Currency Symbol (Optional)

https://polygon-rpc.com

MATIC

New RPC URL

#### Block Explorer URL (Optional)

https://polygonscan.com/

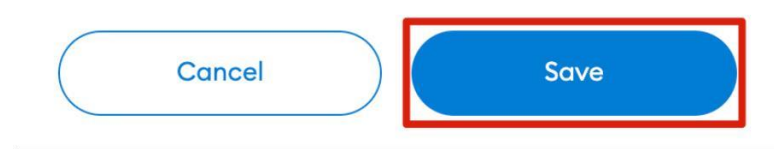